# Solutions for the exercises using the BR IFIC DVD

#### 1. National extract

Retrieve all the assignments recorded in the MIFR on behalf of your Administration using the "Quick Query" option.

**Solution:** Click on the "New Query" button in the toolbar, select "Quick Queries" and press OK.

| File         View         Tools         Preferences         Window           Image: Image: I | Help                                                                           |                                                               |
|----------------------------------------------------------------------------------------------------|--------------------------------------------------------------------------------|---------------------------------------------------------------|
| Current BRIFIC Content Details                                                                                                    | R New Query Focus                                                              | RIFIC General Statistics : Concerned Administr                |
|                                                                                                    | Please specify the desired focus for the new query General Purpose Query (GPQ) | C Open th                                                     |
|                                                                                                    | Datest Publication Query (LPQ)                                                 | nat                                                           |
| 1\<br>a                                                                                                    | • Quick Query 3                                                                | Publication Date:                                             |
|                                                                                                    | ✓ OK X Cancel                                                                  | No 2769                                                       |
|                                                                                                    | Prease specify the desired rocus for the new query                             | © Open th<br>nat<br>unication<br>Publication Date:<br>No 2769 |

Then select "National Lookup/Extract" and press OK.

| 😥 TerRaQ quick queries                                                                                    | ? ×              |
|----------------------------------------------------------------------------------------------------|------------------|
| National Lookup/Extract<br>Identifier assigned by the BR<br>Unique identifier given by the Administration | ✓ ОК<br>✗ Cancel |

Select your Administration and clear the "Pending Notices (TIP)" check box at the bottom of the screen. Please note that the "Relevant Fragment" should be RR 11 (NTFD\_RR). Press OK to execute the query.

| TerRaQ quick query - Nationa   | Lookup/Extract                      |
|--------------------------------|-------------------------------------|
| Your Administration AGL 💌      | Relevant fragment RR 11 (NTFD_RR) V |
| Apply an assigned frequency    | range between                       |
| Low frequency                  | High frequency       MHz            |
| Registered assignments and cor | nmon frequencies (Non-TIP)          |
| Pending notices (TIP)          |                                     |
|                                | V OK X Cancel                       |

# 2. Pending notices

Retrieve all the pending requests of modification of the GE06D Plan and check their coordination requirements.

Solution: Create a new GPQ query through the menu item of File->New Query.

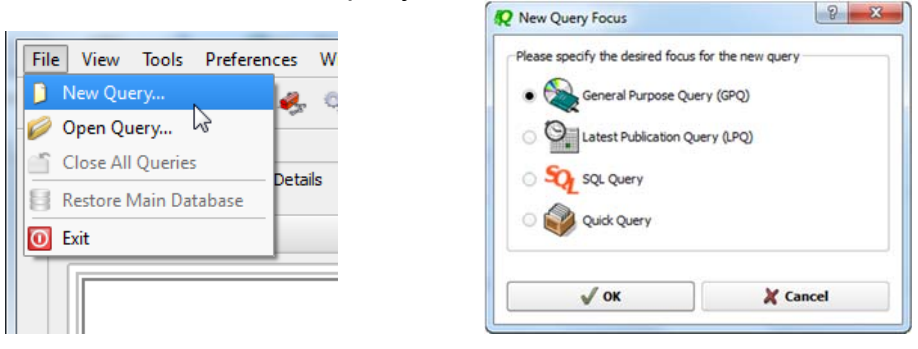

Select "FM/TV" as the target domain.

| File View Tools Prefere | ences Window Help                                                                     |
|-------------------------|---------------------------------------------------------------------------------------|
| ê 🗋 🥔 🗟 🍑 🍣             | 🤞 🖏 🎥 🔟                                                                               |
| Query Definition [Query | 1] V Summary Last Run Query Results                                                   |
|                         |                                                                                       |
| Ouery                   | 🕱 ॺ No case-sensitivity when executing the query                                      |
| Settings                | - Target Domains                                                                      |
| <b>E</b>                | Apply this query to the following TerRaSys domains                                    |
| Administrative<br>Data  |                                                                                       |
| <b></b>                 | EXM,                                                                                  |
| Frequency<br>Data       | FXM                                                                                   |
|                         | Target Containers                                                                     |
| Geographic<br>Data      | For this query, include only assignments and/or notices from the following containers |
|                         | Registered assignments and common frequencies (Non-TIP)                               |
| Coordination            | Pending notices (TIP)                                                                 |

Select GE06D as the concerned fragment.

| F     | File View Tools Preferer  | ces Window Help                                              |                         |                    |              |
|-------|---------------------------|--------------------------------------------------------------|-------------------------|--------------------|--------------|
| 0.000 | 🗋 🧭 🗟 🆓 🍃                 | 🦺 🖏 🎐 🔤 🚺                                                    |                         |                    |              |
|       | Query Definition [Query_1 | ] 🦅 Summary 🔍 Last Run Query Results                         |                         |                    |              |
|       | <i>2</i>                  | Fragment(s) BR Assigned Id(s) Administration(s)              | Station Information     | Notice Information | Receipt Date |
|       | Query<br>Settings         | In this query, select assignments and/or notices from the fo | llowing TerRaSys fragme | nts                |              |
|       | Er.                       | Available Fragments                                          |                         | Selected F         | ragments     |
|       | Administrative<br>Data    | GE06A<br>GE84<br>GE89                                        | ( <u>GE06D</u>          |                    |              |
|       |                           | RR 11 (NTFD_RR)<br>ST61                                      |                         |                    |              |
|       | Frequency<br>Data         |                                                              | -                       |                    |              |
|       | <b>@</b>                  |                                                              |                         |                    |              |
|       | Geographic                |                                                              |                         |                    |              |

Select your Administration under "Administrative Data" and "Administration(s)".

| File View Tools Preferer    | ences Window Help                                                                             |                       |
|-----------------------------|-----------------------------------------------------------------------------------------------|-----------------------|
|                             |                                                                                               |                       |
|                             | 🍫 🗞 🖼 🧈 🛄 🔟                                                                                   |                       |
|                             |                                                                                               |                       |
| g Query Definition [Query_] | 1] V Summary Last Run Query Results                                                           |                       |
|                             |                                                                                               |                       |
| 22                          | Fragment(s) BR Assigned Id(s) Administration(s) Station Information Notice Information        | ation Receipt Date(s) |
| - Suga                      |                                                                                               |                       |
| Query                       | Fot this query, select assignments and / or notices notified by the following Administrations |                       |
| Settings                    |                                                                                               |                       |
| 15                          | Available                                                                                     | Selected              |
| 47                          | AFG AGL                                                                                       |                       |
| Administrative<br>Data      | AFS                                                                                           |                       |
| 0000                        | ALB                                                                                           |                       |
| WWW                         | AND                                                                                           |                       |
| Frequency                   | ARG                                                                                           |                       |
| Data                        | ARS                                                                                           |                       |
|                             | ATG                                                                                           |                       |
|                             |                                                                                               |                       |
| Geographic                  |                                                                                               |                       |
| Data                        | Specify unique identifier(s) given by the Administration                                      |                       |
|                             | Unique Id niven by the                                                                        |                       |
|                             | Administration                                                                                |                       |
| Coordination<br>Data        |                                                                                               |                       |
| Data                        |                                                                                               |                       |
| 1                           |                                                                                               |                       |
|                             |                                                                                               |                       |
|                             | 0                                                                                             |                       |
|                             |                                                                                               |                       |
|                             |                                                                                               |                       |
|                             |                                                                                               |                       |

Execute the query.

## 3. Search for a frequency assignment

Retrieve the frequency assignment of 5 650.4 kHz and geographical coordinates 72W3800 40N5300 using the "General Purpose Query".

Solution: Select File->New Query menu, then "General Purpose Query" and press OK.

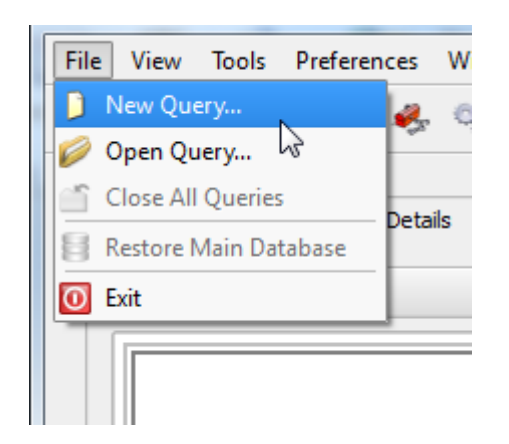

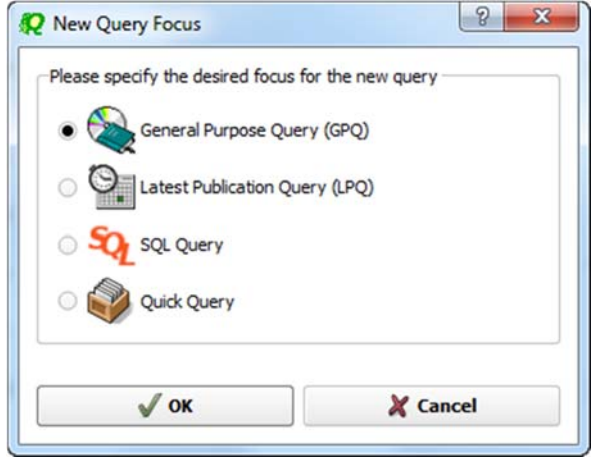

Select "All domains" in Query Settings.

| File View Tools Prefere                                               | nces Window Help                                                                                                    |                |
|-----------------------------------------------------------------------|----------------------------------------------------------------------------------------------------|----------------|
|                                                                       | 🍕 🖏 💁 🤌 🔤 🚺                                                                                                    |                |
| Query Definition [Query_                                              | 1] 🦅 Summary 📃 Last Run Query Results                                                                                                    |                |
| Query<br>Settings                                                     | Target Domains                                                                                                    | Query Commands |
| Tel.                                                                  | Apply this query to the following TerRaSys domains                                                                                                    |                |
| Administrative                                                        | X All domains                                                                                                    | Save As        |
| Data                                                                  |                                                                                                    | Close          |
|                                                                       | EXM,                                                                                                    |                |
| Frequency<br>Data                                                     | EXM EXM                                                                                                    |                |
| Geographic<br>Data<br>Coordination<br>Data<br>FXM<br>Specific<br>Data | Target Containers         For this query, include only assignments and/or notices from the following containers         Image: Container in the second second |                |
|                                                                       |                                                                                                    |                |
|                                                                       | Selected domains: [rM/TV_LF/MF_FXM] Targeting: [TP_&_Hoff TIP]                                                                                                    | Pelp           |
|                                                                       |                                                                                                    |                |
|                                                                       |                                                                                                    |                |

In Assigned Frequency screen under Frequency Data, select f=f1, then enter 5 650.4 in the frequency box, select "kHz" as the unit and press + button.

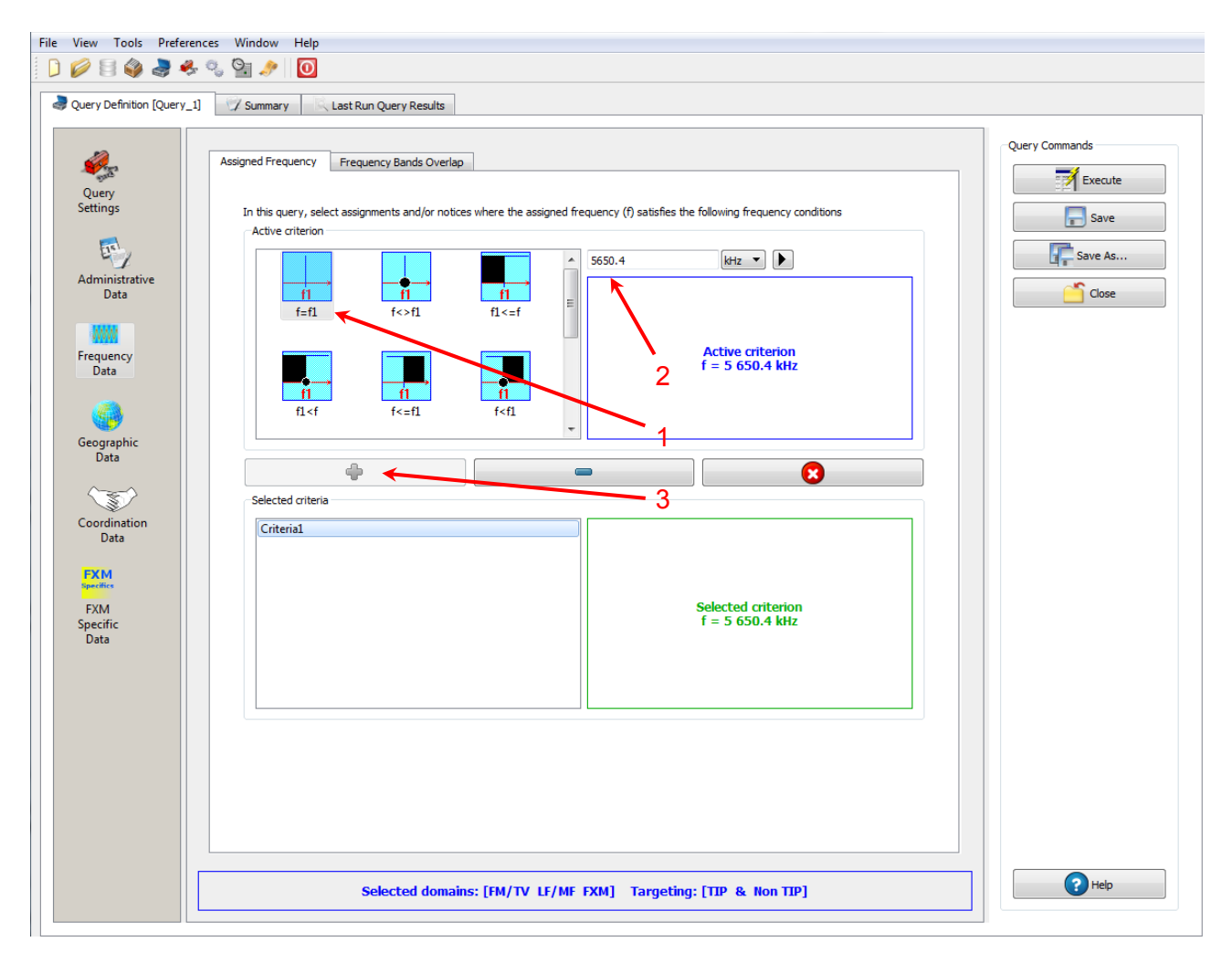

In Geographic Data screen/Geographic area specification, select "Inside circle", then enter 72W3800, 40N5300 in the Longitude and Latitude boxes and enter 1 in the Radius box and press + button.

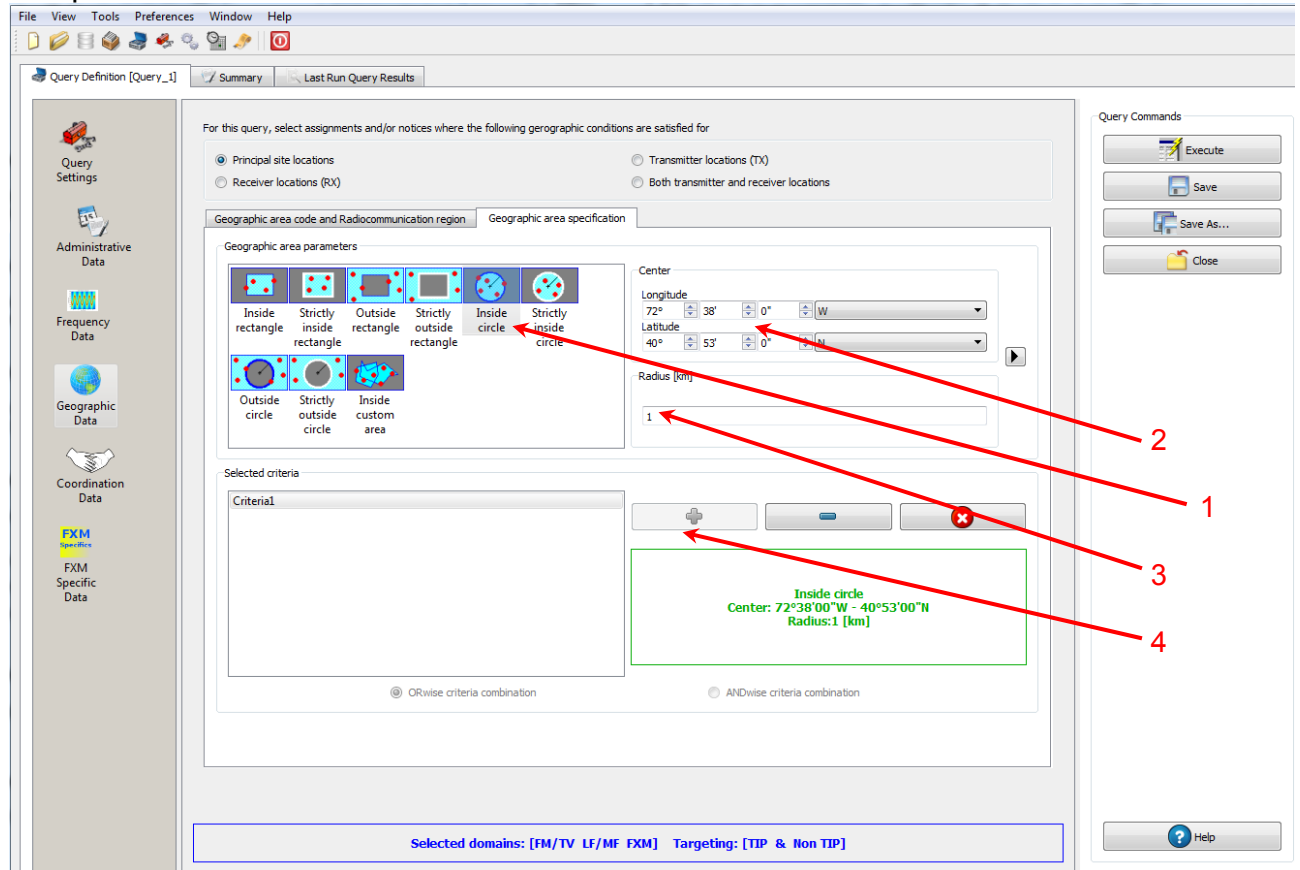

Press Execute button to run the query and in the following screen click on Load button to see the result.

| Applied SQL Filters                                                                                                    |   | 🔁 Load    |
|----------------------------------------------------------------------------------------------------|---|-----------|
| On FM/TV                                                                                                    |   | 🔗 Refin   |
| $\label{eq:constraint} \begin{array}{l} ((freq\_assgn = 5.650400000000003)) \ \mbox{AND} (((long\_rdn >= -1.2678944350750418) \ \mbox{AND} (long\_rdn <= -1.2674823434461104)) \ \mbox{AND} ((lat\_rdn >= 0.71338878732185884) \ \mbox{AND} (lat\_rdn <= 0.71330878732185884) \ \mbox{AND} (lat\_rdn <= 0.71330878732185884) \ \mbox{AND} (lat\_rdn <= 0.71330878732185884) \ \mbox{AND} (lat\_rdn <= 0.71338878732185884) \ \mbox{AND} (lat\_rdn <= -1.2674823434461104)) \ \mbox{AND} (lat\_rdn >= -1.2674823434461104)) \ \mbox{AND} (lat\_rdn >= 0.71338878732185884) \ \mbox{AND} (lat\_rdn <= -1.2674823434461104)) \ \mbox{AND} (lat\_rdn >= 0.71338878732185884) \ \mbox{AND} (lat\_rdn <= -1.2674823434461104)) \ \mbox{AND} (lat\_rdn >= 0.71338878732185884) \ \mbox{AND} (lat\_rdn <= -1.2674823434461104)) \ \mbox{AND} (lat\_rdn >= 0.71338878732185884) \ \mbox{AND} (lat\_rdn <= -1.2674823434461104)) \ \mbox{AND} (lat\_rdn >= 0.71338878732185884) \ \mbox{AND} (lat\_rdn <= -1.2674823434461104)) \ \mbox{AND} (lat\_rdn >= 0.71338878732185884) \ \mbox{AND} (lat\_rdn <= -1.2674823434461104)) \ \mbox{AND} (lat\_rdn >= 0.71338878732185884) \ \mbox{AND} (lat\_rdn <= -1.2674823434461104)) \ \mbox{AND} (lat\_rdn >= 0.71338878732185884) \ \mbox{AND} (lat\_rdn <= -1.2674823434461104)) \ \mbox{AND} (lat\_rdn <= -1.2674823434461104)) \ \mbox{AND} (lat\_rdn <= -1.26748234461104)) \ \mbox{AND} (lat\_rdn <= -1.2674823434461104)) \ \mbox{AND} (lat\_r$ |   | Direct Ex |
| On LF/MF                                                                                                    |   |           |
| ((freq_assgn = 5.650400000000003)) AND (((long_rdn >= -1.2678944350750418) AN<br>(long_rdn <= -1.2674823434461104)) AND ((lat_rdn >= 0.71338878732185884) AND<br>(lat_rdn <= 0.71370391621457097)))                                                                                                    | D |           |
| On FXM                                                                                                    |   |           |
| ((freq_assgn = 5.650400000000003)) AND (geo_key IN (SELECT geo_key FROM<br>fxm_geo_pt WHERE ((((long_rdn >= -1.2678944350750418) AND (long_rdn <=<br>-1.2674823434461104)) AND ((lat_rdn >= 0.71338878732185884) AND (lat_rdn <=<br>0.71370391621457097))))))                                                                                                    |   |           |
| Preliminary Matching Candidates Counts                                                                                                    |   |           |
| In FM/ TV                                                                                                    | 0 |           |
| In LF/MF                                                                                                    | 0 |           |
| In FXM                                                                                                    | 3 |           |
|                                                                                                    |   |           |

# 4. Latest publication query

Retrieve all the frequency assignments of your Administration published by the Bureau in the latest BR IFIC.

• Indicate those published for acknowledgement of receipt

Solution: Create a new LPQ query through the menu item of File->New Query.

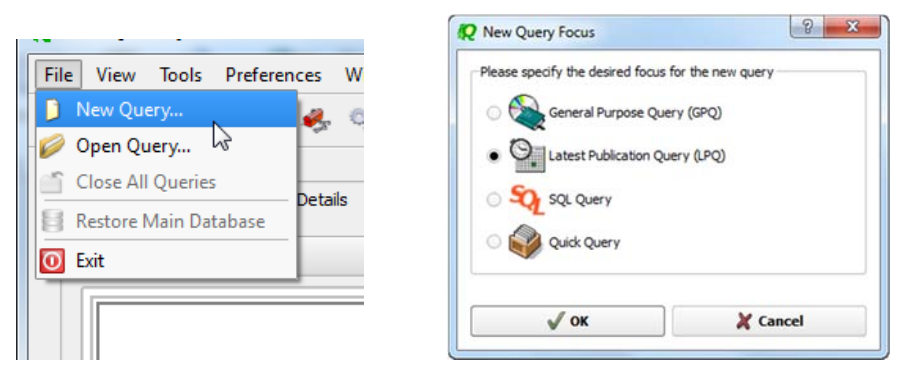

Select all available "Target Domains".

| File | View        | Tools               | Prefere | ences Windo   | w Help        |                           |  |
|------|-------------|---------------------|---------|---------------|---------------|---------------------------|--|
|      | Ø           | 8                   | ) 🍣     | 🦺 🖏           | 9. <i>"</i> > |                           |  |
| 2    | Query [     | Definition          | [Query_ | .1] 🛛 🖓 Sum   | mary          | Last Run Query Results    |  |
|      | Quer        | ry<br>Ng            |         | -Target Doma  | ins           |                           |  |
|      | Admi        | inistrative<br>Data | 1       | Apply this qu | ery to the fi | ollowing TerRaSys domains |  |
|      | Frequ<br>Da | w<br>iency<br>ta    |         | FXM,          |               | LF / MF                   |  |

Select your Administration under "Administrative Data".

| 📿 Ter | RaQ 2016 [BRIFIC 2834 -                     | - 06/12/2016]                                                                                                    |                             |
|-------|---------------------------------------------|----------------------------------------------------------------------------------------------------|-----------------------------|
| File  | View Tools Prefere                          | ences Window Help                                                                                                    |                             |
|       | 🤌 🍯 🧳 🍓 🦂                                   | s 🖏 💁 🌶 🛛 🖸                                                                                                    |                             |
| 2     | Query Definition [Query_1                   | 1] Zummary Last Run Query Results                                                                                                    |                             |
|       | Query<br>Settings                           | Latest publication [2834] content       Notifying Administration(s)       Concerned Administration(s)         Fot this query, select notices notified by the following Administrations       Available         Administrations       Administrations         AFG       Image: Concerned Administration (s) | Selected<br>Administrations |
|       | Administrative<br>Data<br>Frequency<br>Data | AFS<br>AGL<br>ALB<br>ALG<br>AND<br>ARG<br>ARM<br>ARS<br>ATG                                                                                                    |                             |
|       |                                             | AUS - X                                                                                                    |                             |

In the "Administrative Data" select only "Part I" in the box of "RR 11" under "FM/TV current publications" and "FXM current publications". Now press "Execute" to see the result.

| R TerRaQ 2016 [BRIFIC 2834 - 0 | 06/12/2016]                                                                               |                                                 |
|--------------------------------|-------------------------------------------------------------------------------------------|-------------------------------------------------|
| File View Tools Preference     | ces Window Help                                                                           |                                                 |
|                                |                                                                                           |                                                 |
| Query Definition [Query_1]     | / Summary Last Run Query Results                                                          |                                                 |
| 10                             |                                                                                           | Query Commands                                  |
| and a                          | Latest publication [2834] content Notifying Administration(s) Concerned Administration(s) | Execute                                         |
| Settings                       | FM/TV current publications FXM current publications                                       | Save                                            |
| Fre L                          | RR 11 Publication No 2834                                                                 |                                                 |
| Administrative                 | V Part I Part II Part II Part II B                                                        | Save As                                         |
| Data                           | GE84 Special Section (None)                                                               | Close                                           |
| 0000                           | Part A Part B Part C                                                                      |                                                 |
| Frequency<br>Data              | GE06 Special Section No 125                                                               |                                                 |
|                                | PertA1 PertB1 PertC1                                                                      |                                                 |
|                                | Part A2 Part B2 Part C2                                                                   |                                                 |
|                                | ST61 Special Section (None)                                                               |                                                 |
|                                | PartA PartB PartC                                                                         |                                                 |
|                                | GE89 Special Section (None)                                                               |                                                 |
|                                | PartA PartB PartC                                                                         |                                                 |
|                                | ✓ Check all                                                                               |                                                 |
|                                |                                                                                           |                                                 |
|                                |                                                                                           |                                                 |
|                                |                                                                                           |                                                 |
|                                | Selected domains: [FM/TV_FXM]                                                             | Pelp                                            |
|                                |                                                                                           |                                                 |
|                                | Windows 7 (32 bits) - Active database: (Main dat                                          | abasel C:/BR_Soft/Terrasys/Data/BRIFIC_2834.db3 |
| L                              |                                                                                           |                                                 |

| Query Definition [Query_1]                                       | S Williow Hep<br>S Summary C Last Run Query Results                                                                                                    |                                                                                                    |
|------------------------------------------------------------------|----------------------------------------------------------------------------------------------------|----------------------------------------------------------------------------------------------------|
| Query<br>Settings<br>Administrative<br>Data<br>Frequency<br>Data | Latest publication [2834] content       Notifying Administration(s)       Concerned Administration(s)         FM/TV current publications       PNM current publications         RR 11 Publication No 2834       Part I       Part III         GE06L Special Section (None)       Part A       Part B         GE8SM Special Section (None)       Part A       Part B         Part A       Part B       Part C         AP25 Special Section (None)       Part A       Part B         Part A       Part B       Part C | Query Commands  Execute  Save  Comparison  Comparison |
|                                                                  | Checkal  Checkal  Selected domains: [FM/TV_FXM]                                                                                                    | C Hep                                                                                                    |

• Indicate those which are going to be recorded in the Master Register.

**Solution:** Create a new LPQ query through the menu item of File->New Query.

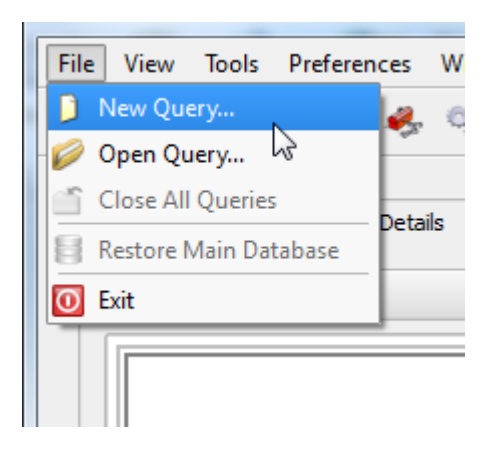

| lease specify the desired focus | for the new query |
|---------------------------------|-------------------|
| General Purpose Que             | ery (GPQ)         |
| Latest Publication Qu           | uery (LPQ)        |
| SQL Query                       |                   |
| Quick Query                     |                   |
| Лок                             | Cancel            |

Select all "Target Domains".

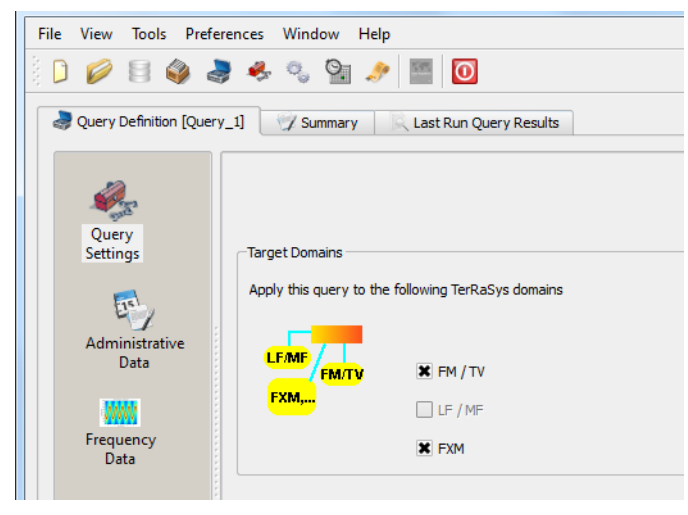

Select your Administration under "Administrative Data".

| <b>Q</b> TerRaQ 2016 [BRIFIC 2834 | - 06/12/2016]                                                                                                    | of Standingson  |
|-----------------------------------|----------------------------------------------------------------------------------------------------|-----------------|
| File View Tools Prefere           | nces Window Help                                                                                                    |                 |
| 🗋 🖉 🗐 🦓 🌏 🤻                       | - 🖏 💁 🤌 🔟                                                                                                    |                 |
| Query Definition [Query_          | 1] 📝 Summary Last Run Query Results                                                                                                    |                 |
| Query<br>Settings                 | Latest publication [2834] content         Notifying Administration(s)         Concerned Administration(s)           Fot this query, select notices notified by the following Administrations         Available         Available | Selected        |
| Administrative<br>Data            | Ars<br>AGL<br>ALB                                                                                                    | Administrations |
| Frequency<br>Data                 | ALG<br>AND<br>ARG<br>ARM<br>ARS<br>ATG                                                                                                    |                 |
|                                   | AUS 👻                                                                                                    |                 |

In the "Administrative Data" select only "Part II" in the box of "RR 11" under "FM/TV current publications" and "FXM current publications". Now press "Execute" to see the result.

| TerRaQ 2016 [BRIFIC 2834 - C File View Tools Preference     Preference     Ouerv Definition [Ouerv 1] | 6/12/2016)<br>tes Window Help<br>Sammery Last Run Ouery Results                                                                                                    |                |
|----------------------------------------------------------------------------------------------------|----------------------------------------------------------------------------------------------------|----------------|
| Query<br>Settings<br>Administrative<br>Data<br>Frequency<br>Data                                      | Latest publication (2834] content       Notifying Administration(s)         FM/TV current publications       FM current publications         RR 11 Publication No 2834       Part II Part III Part III         GEB4 Special Section (None)       Part A         Part A1       Part B1         Part A2       Part B2         ST61 Special Section (None)       Part A         Part A2       Part B2         Part A2       Part B2         Part A2       Part B2         Part A       Part B         Part A2       Part B2         Part A       Part B         Part A2       Part B2         Part A       Part B         Part A       Part B         Part A2       Part B2         Part A       Part B         Part A       Part B         Part A       Part B         Part A       Part B         Part A       Part B         Part C       Part B | Query Commands |
|                                                                                                    | ✓ Check al     □ Uncheck al                                                                                                    |                |
|                                                                                                    | Selected domains: [FM/TV_FXM]                                                                                                    | Hep            |

| 💋 🔡 🍑 🌏 🦑                                   | 🔍 🔄 🤌 🔟                                                                                                    |                |
|---------------------------------------------|----------------------------------------------------------------------------------------------------|----------------|
| Query<br>Settings<br>Administrative<br>Data | Latest publication [2834] content Notifying Administration(s) Concerned Administration(s)  PM/TV current publications  RR 11 Publication No 2834 Part I Part II Part III Part IIB  GEOGL Special Section (None) Part A Part B Part C  GESSM Special Section (None) Part A Part B Part C  AP25 Special Section (None) Part A Part B Part C | Query Commands |
|                                             | Check al Check al Selected domains: [FM/TV_FXM]                                                                                                    | Peop           |

• Indicate those for which the Bureau has formulated an unfavourable finding. **Solution:** Create a new LPQ query through the menu item of File->New Query.

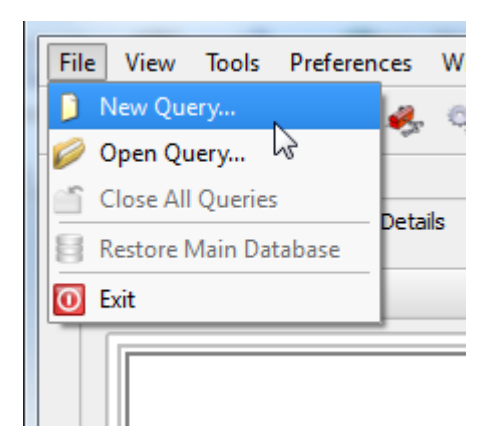

| Please specify the desired focus | for the new query |
|----------------------------------|-------------------|
| 🔿 📚 General Purpose Que          | ery (GPQ)         |
| Latest Publication Qu            | ery (LPQ)         |
| SQL Query                        |                   |
| O 🧼 Quick Query                  |                   |
| л ок                             | X Cancel          |

#### Select all "Target Domains".

| File | View Tools F                                | Preferences Window Help                                          |                                                        |
|------|---------------------------------------------|------------------------------------------------------------------|--------------------------------------------------------|
|      | i 🧭 🗟 🧳                                     | a 🍫 🖏 🧐 🤌                                                        |                                                        |
|      | Query Definition [(                         | Query_1] 🦅 Summary 🔍 I                                           | Last Run Query Results                                 |
|      | Query<br>Settings<br>Administrative<br>Data | Target Domains<br>Apply this query to the follo<br>LEAME<br>FMM, | wing TerRaSys domains<br>X FM / TV<br>LF / MF<br>X FXM |

## Select your Administration under "Administrative Data".

| 4 | <b>2</b> TerRaQ 2016 [BRIFIC 2834 - 06 | /12/2016]                                                                                              | of the Western              |
|---|----------------------------------------|----------------------------------------------------------------------------------------------------|-----------------------------|
|   | File View Tools Preference             | s Window Help                                                                                          |                             |
|   | 🗋 💋 🗐 🆓 🍓 🦑                            | la 🖓 🖉                                                                                                 |                             |
|   | Query Definition [Query_1]             | Summary Last Run Query Results                                                                         |                             |
|   | Query                                  | Latest publication [2834] content Notifying Administration(s) Concerned Administration(s)              |                             |
|   | Settings                               | Fot this query, select notices notified by the following Administrations Available Administrations AEG | Selected<br>Administrations |
|   | Administrative                         |                                                                                                    |                             |
|   | Data                                   | ALB<br>ALG                                                                                             |                             |
|   |                                        | AND                                                                                                    |                             |
|   | Data                                   | ARM<br>ARS                                                                                             |                             |
|   |                                        | ATG<br>AUS                                                                                             |                             |

Then in the "Administrative Data" select only "Part III" under "FM/TV current publications". Now press "Execute" to see the result.

| 😥 TerRaQ 2016 [BRIFIC 2834 -                                                                                                    | 06/12/2016]                                                                                                    |                                                |
|----------------------------------------------------------------------------------------------------|----------------------------------------------------------------------------------------------------|------------------------------------------------|
| File View Tools Preferen                                                                                                    | ices Window Help                                                                                                    |                                                |
| 🗋 💋 🗟 🆓 🌏 🐥                                                                                                    | ्र 🔄 🧈 🔟                                                                                                    |                                                |
| Query Definition (Query 1)                                                                                                    | / Summary Last Run Ouery Results                                                                                                    |                                                |
|                                                                                                    | A month of the second second |                                                |
| 20                                                                                                    | Intert while the 1924 contact Multiple Administration() Commend Administration()                                                                                                    | Query Commands                                 |
| A Contraction of the contraction of the contraction | Latest popilation (2007) content (Noting Administration(b)) Contenned Administration(b)                                                                                                    | Execute                                        |
| Query<br>Settings                                                                                                    | FM/TV current publications FXM current publications                                                                                                    |                                                |
|                                                                                                    | RR 11 Publication No 2834                                                                                                    | Save                                           |
| E.                                                                                                    | Part I Part II V Part II Part II B                                                                                                    | Save As                                        |
| Administrative<br>Data                                                                                                    | GE84 Special Section (None)                                                                                                    | Close                                          |
|                                                                                                    |                                                                                                    |                                                |
|                                                                                                    |                                                                                                    |                                                |
| Frequency<br>Data                                                                                                    | GE06 Special Section No 125                                                                                                    |                                                |
|                                                                                                    | Part A1 Part B1 Part C1                                                                                                    |                                                |
|                                                                                                    | Part A2 Part B2 Part C2                                                                                                    |                                                |
|                                                                                                    | ST61 Special Section (None)                                                                                                    |                                                |
|                                                                                                    | Part A Part B Part C                                                                                                    |                                                |
|                                                                                                    | GE89 Special Section (None)                                                                                                    |                                                |
|                                                                                                    | Part A Part B Part C                                                                                                    |                                                |
|                                                                                                    |                                                                                                    |                                                |
|                                                                                                    | ✓ Check all                                                                                                    |                                                |
|                                                                                                    |                                                                                                    |                                                |
|                                                                                                    |                                                                                                    |                                                |
|                                                                                                    |                                                                                                    |                                                |
|                                                                                                    |                                                                                                    |                                                |
|                                                                                                    | Selected domains: [FM/TV FXM]                                                                                                    | ep nep                                         |
|                                                                                                    |                                                                                                    |                                                |
|                                                                                                    | Windows 7 (32 bits) - Active database: [Main data                                                                                                    | base] C:/BR_Soft/Terrasys/Data/BRIFIC_2834.db3 |
| -                                                                                                    |                                                                                                    |                                                |

## 5. Notification to the BR for registration in the Master Register during year 2016

Retrieve all the assignments notified by your Administration, for registration in the **Master Register**, during 2016.

Solution: Create a new GPQ query through the menu item of File->New Query.

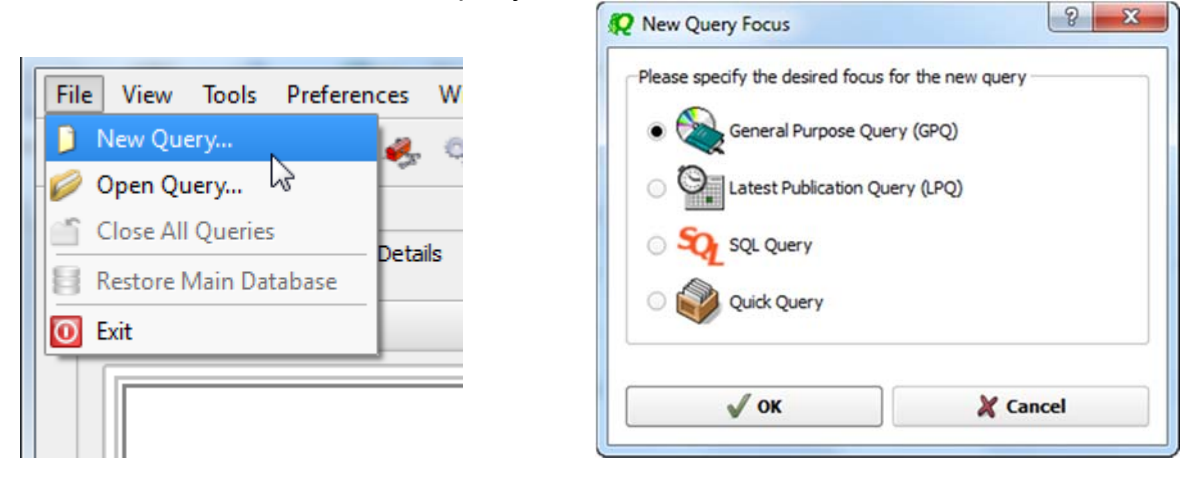

Select "All domains" as the target domain and make sure to select both check boxes in the "Target Containers".

| File View Tools Prefe  | rences Window Help                                                                    |                |
|------------------------|---------------------------------------------------------------------------------------|----------------|
| ) D 💋 🗐 🌒 🌡            | 👂 🤹 💁 🖸                                                                               |                |
| Query Definition [Quer | /_3] / Summary Last Run Query Results                                                 |                |
|                        |                                                                                       | 1              |
| see.                   | X A No case-sensitivity when executing the query                                      | Query Commands |
| Query<br>Settings      | Target Domains                                                                        |                |
|                        | Apply this query to the following TerRaSys domains                                    | Save           |
| Administrative         | X All domains                                                                         | Save As        |
| Data                   |                                                                                       | Close          |
| <b>****</b>            |                                                                                       |                |
| Frequency<br>Data      | EXM                                                                                   |                |
|                        | Target Containers                                                                     |                |
| Geographic             | For this query, include only assignments and/or notices from the following containers |                |
| Data                   | Registered assignments and common frequencies (Non-TIP)                               |                |
|                        | IFL Pending notices (TIP)                                                             |                |
| Data                   |                                                                                       |                |
| FX M<br>Specifics      |                                                                                       |                |
| FXM                    |                                                                                       |                |
| Data                   |                                                                                       |                |
|                        |                                                                                       |                |
|                        |                                                                                       |                |
|                        |                                                                                       |                |
|                        | Selected domains: [FM/TV_LF/MF_FXM] Targeting: [TIP & Non TIP]                        | Help           |
|                        | ٩                                                                                     |                |
|                        |                                                                                       |                |

Then under "Administrative Data" and in the "Fragment(s)" page, select "RR 11 (NTFD\_RR)".

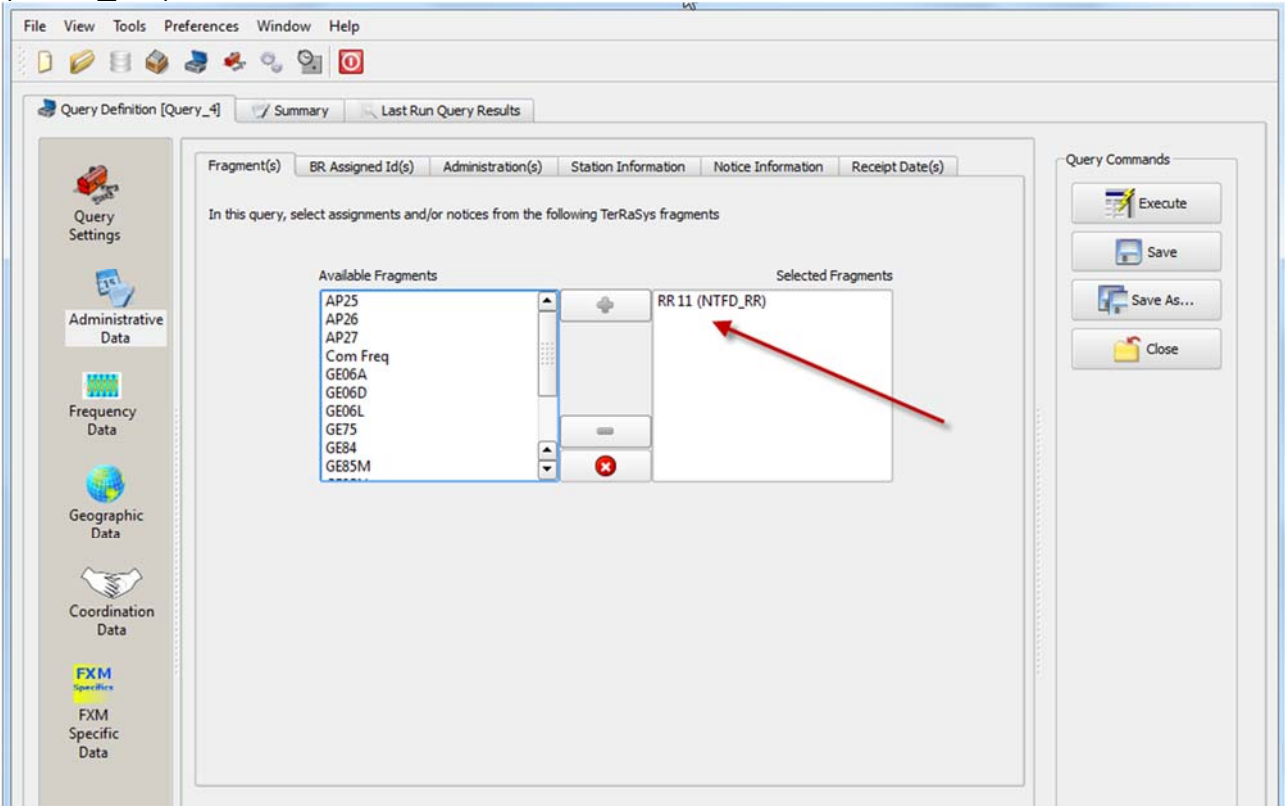

Then in "Administration(s)" page, select your Administration's code.

| ery Definition [Que                       | ery_4) / Summary Last Run Query Results                                                                                                    |                |
|-------------------------------------------|----------------------------------------------------------------------------------------------------|----------------|
| Query<br>ettings                          | Fragment(s)         BR Assigned Id(s)         Administration(s)         Station Information         Notice Information         Receipt Date(s)           Fot this query, select assignments and / or notices notified by the following Administrations         Information         Information         Inform | Query Commands |
| dministrative<br>Data<br>requency<br>Data | Available Selected<br>Administrations Administrations<br>AFS<br>AGL<br>ALG<br>ALG<br>AND<br>ARM<br>ARS<br>ATG<br>AUS                                                                                                    | Save As        |
| Coordination<br>Data                      | Specify unique identifier(s) given by the Administration  Unique Id given by the Administration                                                                                                    |                |

In the "Receipt Date(s)" page, select the check box of "Include only transactions received" then select "After" and enter 01/01/2016 as the date. Execute the query.

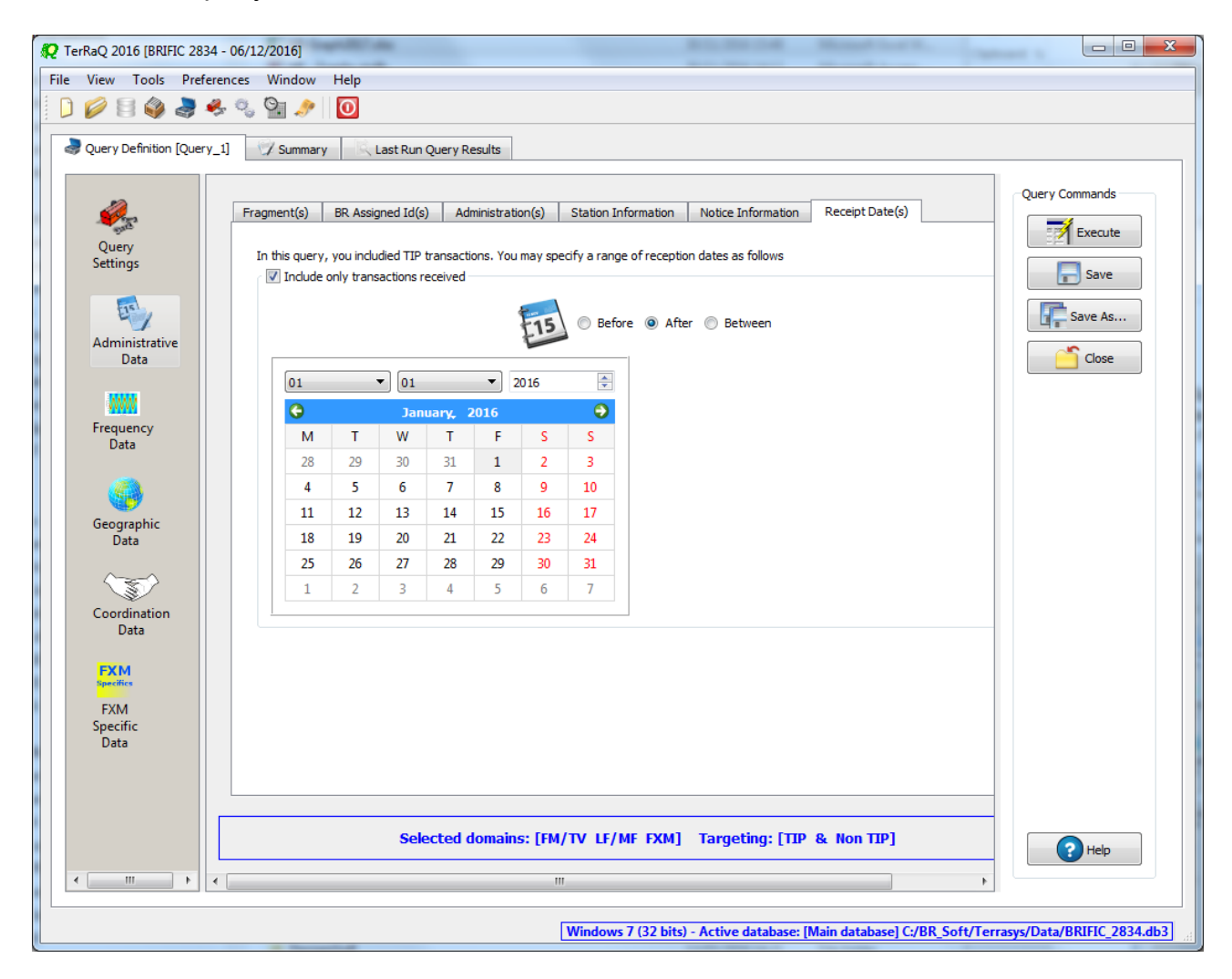

## 6. BR IFIC history check

Retrieve all BR IFICs published in 2015 containing notifications submitted by your Administration.

Solution: Click on the "Terrestrial BR IFIC History Browser" button on the toolbar.

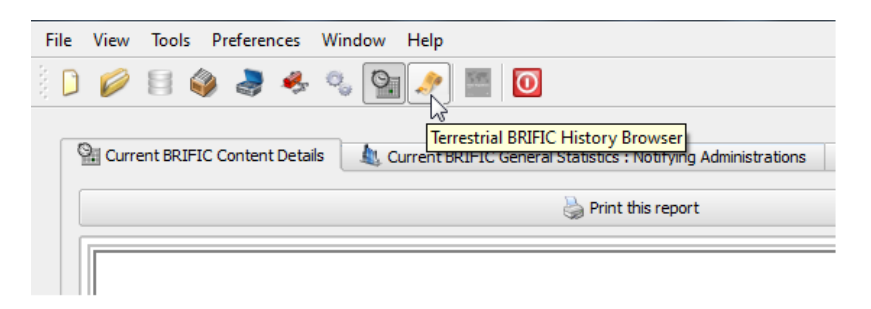

At the top of the screen select the date between 01/01/2015 and 31/12/2015 in the boxes below it and select your Administration as the notifying Administration. It should be noted that you need to click on the day in each date grid to get the date set

| Terrest          | Terrestrial BRIFIC History Browser Settings                                              |      |      |      |    |    |      |    |       |       |      |    |    |  |
|------------------|------------------------------------------------------------------------------------------|------|------|------|----|----|------|----|-------|-------|------|----|----|--|
| Incl             | Include only BRIFICs published                                                           |      |      |      |    |    |      |    |       |       |      |    |    |  |
| Ø Before         |                                                                                          |      |      |      |    | A  | fter |    | (     | Bet   | ween |    |    |  |
|                  |                                                                                          | 01/  | 01/2 | 015  |    |    |      |    | 31/   | 12/2  | 015  |    |    |  |
| G                |                                                                                          | Janu | ary, | 2015 |    | •  | G    |    | Decer | nber, | 201  | 5  | Ð  |  |
| 29               | 30                                                                                       | 31   | 1    | 2    | 3  | 4  | 30   | 1  | 2     | 3     | 4    | 5  | 6  |  |
| 5                | 6                                                                                        | 7    | 8    | 9    | 10 | 11 | 7    | 8  | 9     | 10    | 11   | 12 | 13 |  |
| 12               | 13                                                                                       | 14   | 15   | 16   | 17 | 18 | 14   | 15 | 16    | 17    | 18   | 19 | 20 |  |
| 19               | 20                                                                                       | 21   | 22   | 23   | 24 | 25 | 21   | 22 | 23    | 24    | 25   | 26 | 27 |  |
| 26               | 27                                                                                       | 28   | 29   | 30   | 31 | 1  | 28   | 29 | 30    | 31    | 1    | 2  | 3  |  |
| 2                | 3                                                                                        | 4    | 5    | 6    | 7  | 8  | 4    | 5  | 6     | 7     | 8    | 9  | 10 |  |
| AF(<br>AF)<br>AG | AFG<br>AFS<br>AGL<br>ALB<br>Or<br>Notifications concerning the following Administrations |      |      |      |    |    |      |    |       |       |      |    |    |  |
| AFG AFS AGL      |                                                                                          |      |      |      |    |    |      |    |       |       |      |    |    |  |
| Show             | AGL<br>ALB                                                                               |      |      |      |    |    |      |    |       |       |      |    |    |  |

# 7. Update Tables 12A/12B of the Preface to the BR IFIC

Check Tables 12A/12B of the Preface to the BR IFIC (Address Codes and Operating Agencies)

Should there be any changes/suppressions, communicate them to the Bureau.

Solution: Open the Preface to the BR IFIC.

| <b>Q</b> TerRaQ 2016 [BRIFIC 2834 - 06/12/2016]                                   |                                                                                            |  |  |  |  |  |  |
|-----------------------------------------------------------------------------------|--------------------------------------------------------------------------------------------|--|--|--|--|--|--|
| File View Tools Preferences Window Help                                           |                                                                                            |  |  |  |  |  |  |
| 🗋 🥟 🗟 🧼 🐥 🖏 🔄 🄊                                                                   |                                                                                            |  |  |  |  |  |  |
|                                                                                   |                                                                                            |  |  |  |  |  |  |
| 🖭 Current BRIFIC Content Details 🛛 🛝 Current BRIFIC General Statistics : Notifyin | g Administrations 🛛 🔱 Current BRIFIC General Statistics : Concerned Administrations        |  |  |  |  |  |  |
| Print this report                                                                 | Open the Preface to the BRIFIC                                                             |  |  |  |  |  |  |
| International<br>Telecommunication<br>Union                                       |                                                                                            |  |  |  |  |  |  |
| Current BRIFIC Number: 2834                                                       | Publication Date: 06/12/2016                                                               |  |  |  |  |  |  |
| RR 11 Publica<br>Informa                                                          | ation No 2834<br>ation 😨                                                                   |  |  |  |  |  |  |
| Part I (1652)           FM/TV (174)         FXM (1478)         FM/TV              | Part II (5929)         Part III (2)           / (826)         FXM (5103)         FM/TV (2) |  |  |  |  |  |  |

Go to Chapter IV, Section 3 "Address Codes and Operating Agencies" and check the entries under the name of your Administration.

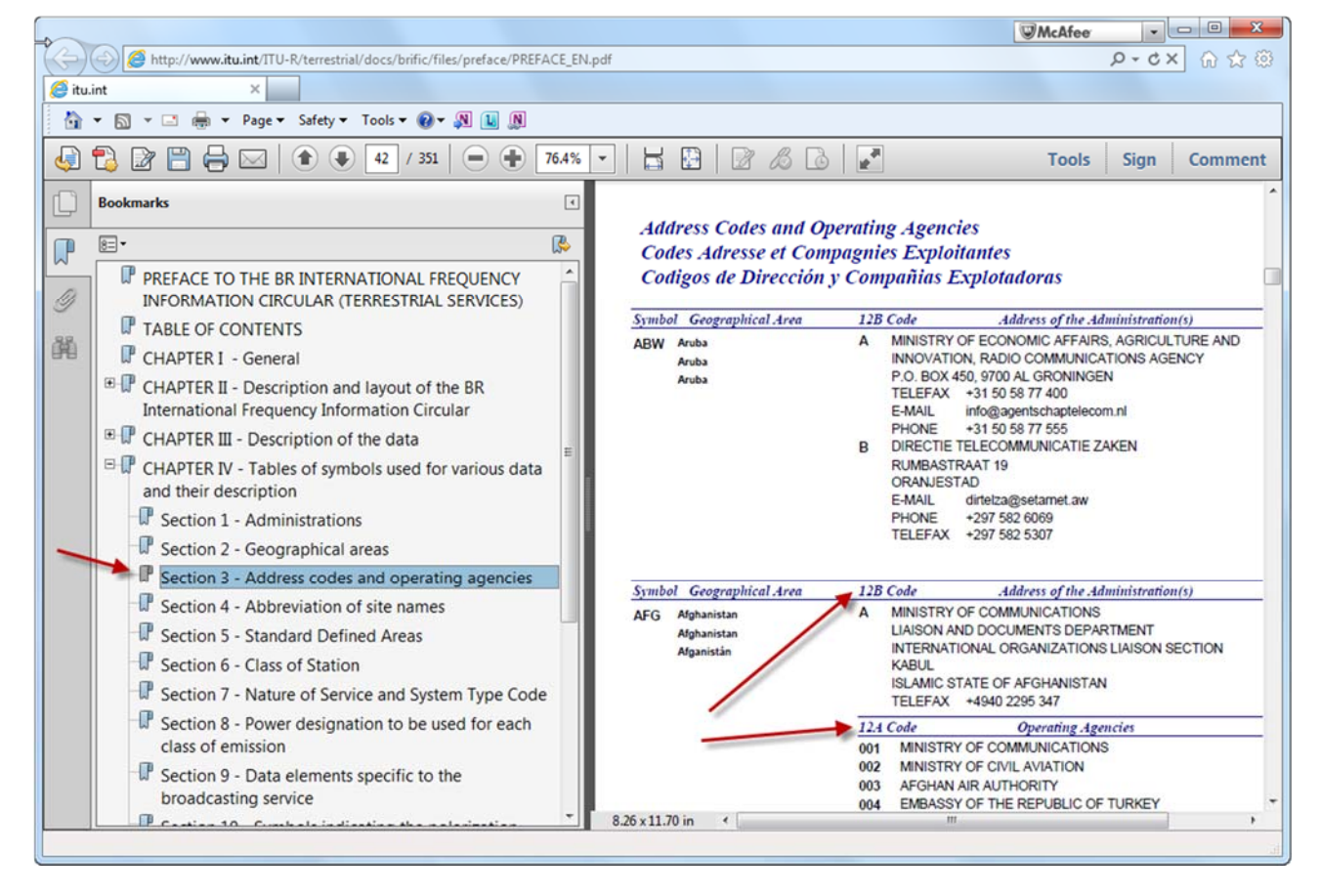